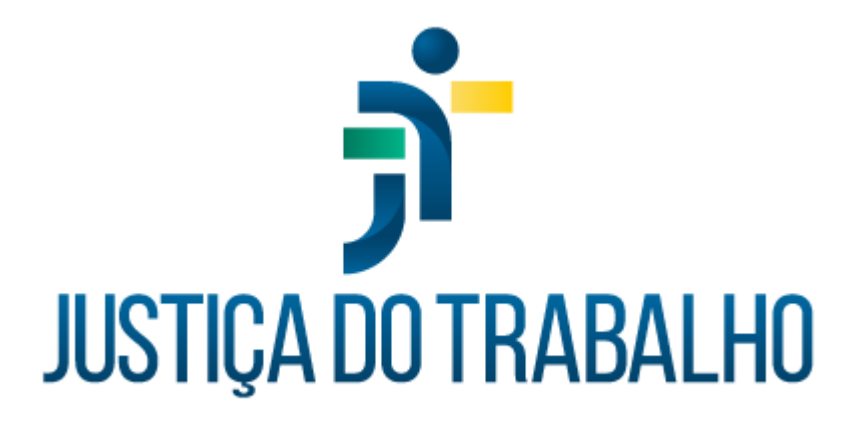

# SIGS – Módulo consulta odontológica

**MAIO de 2024** 

Coordenadoria de Sistemas Administrativos Nacionais - CSAN Versão 1.0

SIGEP 1.55

# HISTÓRICO DE ALTERAÇÕES

| Data      | Versão | Descrição                    | Autor | Aprovado<br>Por |
|-----------|--------|------------------------------|-------|-----------------|
| Maio/2024 | 1.0    | Módulo consulta odontológica | SIGS  |                 |
|           |        |                              |       |                 |
|           |        |                              |       |                 |
|           |        |                              |       |                 |

# Sumário

| 1. | Objetivo                                            | 4  |
|----|-----------------------------------------------------|----|
| 2. | Como realizar a busca por registros de atendimentos | 4  |
| 3. | Como realizar o registro de novos atendimentos      | 5  |
| 4. | Avaliação:                                          | 6  |
| 5. | Perfil de Saúde:                                    | 11 |
| 6. | História pregressa e familiar                       | 12 |
| 7. | Exames                                              | 13 |
| 8. | Histórico de atendimentos:                          | 15 |

# 1. Objetivo

O módulo SIGS – consulta odontológica permite a busca por registros de atendimentos assistenciais realizados anteriormente e o registro de novos atendimentos.

Ao final do exame é possível salvar registros parciais como rascunho para posterior edição, ou concluir definitivamente o registro e assinar com certificado digital.

# 2. Como realizar a busca por registros de atendimentos

Acessar no menu lateral a aba > assistencial > consulta

Preencher os campos com os filtros da busca e clicar no botão > **<u>buscar</u>**.

| =                    |        | SIG آر               | Sistema Integrado de Gestão<br>Versão: 2.8.8-2024-04-15-181205 | em Saúde     |             | Dentista 🔍  | ÷ ( |
|----------------------|--------|----------------------|----------------------------------------------------------------|--------------|-------------|-------------|-----|
| 🕈 PÁGINA INICIAL     |        |                      |                                                                |              |             |             |     |
| AGENDA               | >      | mentos Assistenciais |                                                                |              |             |             | (+  |
| ADMINISTRAÇÃO        | >      |                      |                                                                |              |             |             | ~   |
| ASSISTENCIAL         | $\sim$ |                      |                                                                |              |             |             |     |
| Consulta             |        |                      |                                                                | Profissional |             |             |     |
| Prontuário Físico    |        |                      |                                                                |              |             |             |     |
| PERICIAL             | >      |                      |                                                                |              |             |             |     |
| OCUPACIONAL          | >      | Data Fi              |                                                                |              |             |             |     |
| RELATÓRIOS GERENCIAI | s >    |                      |                                                                |              |             |             |     |
| PROGRAMAS DE SAÚDE   | >      |                      |                                                                |              |             |             |     |
|                      |        |                      |                                                                |              |             |             |     |
|                      |        |                      |                                                                |              |             |             |     |
|                      |        | ciente               | CIDs                                                           | Atendido por | Situação    | Ações       |     |
|                      |        |                      |                                                                |              |             |             |     |
|                      |        |                      |                                                                |              | lágina 10 📼 | 0 de 0  < < |     |

Os filtros de busca para esta funcionalidade são:

- Nome ou número de matrícula do paciente
- Nome do profissional assistente
- Data inicial e final do período de busca

É possível selecionar a quantidade de registros exibidos por página utilizando a funcionalidade **"itens por página"** localizada no canto inferior direito.

SIGEP 1.55

Contato pelo redmine nacional

| 8                     | sigs <b>تر</b>         | Sistema Integrado de Gestão er<br>versão: 2.8.8-2024-04-15-181205 | n Saúde      |                              | Dentista 🔍 | <b>.</b> ? |
|-----------------------|------------------------|-------------------------------------------------------------------|--------------|------------------------------|------------|------------|
| Consulta de Aten      | dimentos Assistenciais |                                                                   |              |                              |            | +          |
| ∓ Filtros da consulta |                        |                                                                   |              |                              |            | ^          |
| Paciente              |                        |                                                                   | Profissional |                              |            | _          |
| Data Inicio           | 🗂 🔤 Data Fim           | ۳                                                                 |              |                              |            |            |
| BUSCAR                |                        |                                                                   |              |                              |            |            |
| Data                  | Paciente               | CIDs                                                              | Atendido por | Situação                     | lções      |            |
|                       |                        |                                                                   |              | Itens por página 10 👻 0 de 0 | I< <       | > >1       |

## 3. Como realizar o registro de novos atendimentos

- Acessar no menu lateral a aba > assistencial > consulta
- Clicar no botão (+) no canto superior direito da página para abrir um novo registro
- Selecionar o paciente pelo nome ou número de matrícula

A página de novos registros apresenta um campo de identificação do paciente com foto e apresenta um menu horizontal com as seguintes funcionalidades:

- Avaliação
- Perfil de saúde
- História pregressa e familiar
- Exames
- Histórico de atendimentos

A seguir passamos a descrever cada uma das funcionalidades disponíveis no menu horizontal:

## 4. Avaliação:

Os campos do botão "avaliação" (história clínica, gestante, documentos, hipótese diagnóstica, tratamento, condutas) devem ser preenchidos com as informações relevantes coletadas no momento do primeiro atendimento do paciente conforme discriminado a seguir:

# História clínica:

<u>Anamnese/queixa</u> – este campo é de preenchimento obrigatório (assinalado com asterisco \*) e deve conter um breve relato dos principais achados de anamnese, bem como a queixa principal apresentada pelo paciente no momento do primeiro atendimento, se houver.

<u>Avaliação/exame físico</u> – este campo é de preenchimento opcional e deve conter o registro resumido dos principais achados da avaliação inicial realizada pelo profissional assistente incluindo o exame físico extraoral e intra oral. O registro detalhado dos achados de exame físico deverá ser registrado na aba "exames" do mesmo menu.

| Avaliação            | Perfil de Saúde | História Pregressa e Familiar | Exames | Histórico de Atendimentos |          |
|----------------------|-----------------|-------------------------------|--------|---------------------------|----------|
| 🔒 História Clínica   |                 |                               |        |                           | ^        |
| Anamnese/Oueixa *    |                 |                               |        |                           |          |
|                      |                 |                               |        |                           | 0 / 4000 |
| 1                    |                 |                               |        |                           |          |
| Avaliação/Exame Fisc | 0               |                               |        |                           | A        |
|                      |                 |                               |        |                           | 0 / 4000 |

### Gestante:

Neste campo deve ser selecionada uma das seguintes opções: Sim; Não; Não informado

O registro pode ser alterado a qualquer tempo clicando no ícone em forma de lápis no lado direito da página para editar.

Gestante (atualizado em 11/01/2022)

Está gestante: ) sim ) não () não informado

# **Documentos**

Neste campo é possível arquivar documentos de interesse para a avaliação do paciente em formato PDF. No canto inferior direito do campo é possível selecionar a quantidade de documentos exibidos por página.

As opções de tipo de documentos disponíveis são:

- Atestados
- Relatórios
- Pedido de informações
- Exames laboratoriais
- Exames de imagem
- Parecer
- Laudos periciais
- Outros documentos

Após selecionar o tipo de documento a ser arquivado e descrever brevemente o seu conteúdo, pressione o botão "selecionar arquivo" para copiar o documento desejado do seu computador.

|   | Documentos         |           |      |                    |              | ^       |
|---|--------------------|-----------|------|--------------------|--------------|---------|
|   | Tipo de documento: | Descrição |      |                    | SELECIONAR A | ARQUIVO |
| , | Descrição          | Nome      | Tipo | Arquivo            | Ações        |         |
|   |                    |           |      | Itens por página 5 | ▼ 0 de 0     | < >     |

# Hipótese diagnóstica (CID)

Neste campo é possível adicionar o código alfanumérico da principal hipótese diagnóstica evidenciada pelos achados da avaliação com base na Classificação Internacional de Doenças – CID.

Ao clicar em "adicionar" aparece uma janela que permite a busca da melhor opção a partir do código alfanumérico (se conhecido) ou da descrição do diagnóstico. Para selecionar, clique em "buscar" e, em seguida clique em "OK".

| Hipótese diagnóstica (CID)                                 | Consulta de CIDs |                                              | ^          |
|------------------------------------------------------------|------------------|----------------------------------------------|------------|
| Código                                                     | Código CID       | BUSCAR LIMPAR                                | Excluir    |
|                                                            | Código Descrição | Ação                                         | 0 de 0 < > |
| Tratamento (atualizado en 1<br>Último tratamento moor riet |                  | Itens por página 5 $\bullet$ 0 de 0  < < > > | 1          |
| O sim O não O não ir<br>Houve experiência negativa?        | OK CANCELAR      |                                              |            |

Ao clicar em "buscar" o sistema deve abrir uma janela com as opções correspondentes à descrição apresentada como se vê a seguir:

|                             | Consulta de Cl | Ds                          |                      |                |                               |            |   |
|-----------------------------|----------------|-----------------------------|----------------------|----------------|-------------------------------|------------|---|
| Descrição                   | Código CID     | Descrição<br>Cárie          | BUSCAR               | LIMPAR         |                               | 0 de 0 📢   |   |
| Hipótese diagnóstica (CID)  | Código         | Descrição                   |                      |                | Ação                          |            | ^ |
|                             | K02            | Cárie dentária              |                      |                | +                             |            |   |
| + ADICIONAR                 | K02.0          | Cáries limitadas ao esmalte |                      |                | +                             |            |   |
| Código                      | K02.1          | Cáries da dentina           |                      |                | +                             | Excluir    |   |
|                             | K02.2          | Cárie do cemento            |                      |                | +                             | 0 de 0 🛛 🗸 | > |
| Tratamento (atualizado em 1 | K02.3          | Cáries dentárias estáveis   |                      |                | +                             |            | ľ |
| Último tratamento incomplet |                |                             | Itens por página 5 👻 | 1 - 5 de 7 🛛 🕹 | $\langle \rightarrow \rangle$ |            |   |
| 🔘 sim 🔘 não 💿 não ir        |                |                             |                      |                |                               |            |   |
| Houve experiência negativa? | OK CANCE       | LAR                         |                      |                |                               |            |   |
| 🔿 sim 🔿 não 💽 não ir        |                |                             |                      |                |                               |            |   |
| Tratamento Planejado        |                |                             |                      |                |                               |            |   |

Selecione a opção desejada e clique no botão (+) da coluna "ação". Em seguida clique em "OK" para registrar o CID selecionado.

### Tratamento

Neste campo existem, inicialmente, duas perguntas que podem ser editadas clicando no ícone em forma de lápis no canto direito da página.

Tratamento (atualizado em 11/01/2022)

 Üttimo tratamento incompleto?
 sim \_ não @ não informado

 Houve experiência negativa?
 sim \_ não @ não informado

Em seguida há dois campos para registro do "tratamento planejado" e do "tratamento executado". Estes campos devem ser preenchidos por meio do editor de texto disponível conforme figura abaixo.

| ratame                                    | nto Plar                      | nejad | 0  |       |  |  |  |
|-------------------------------------------|-------------------------------|-------|----|-------|--|--|--|
| вI                                        | <u>U</u>                      |       | ≣  | H1 H2 |  |  |  |
| Exame                                     | clínico                       |       |    |       |  |  |  |
| Profila                                   | da<br>atamia                  |       |    |       |  |  |  |
| Tartare                                   | ctornia                       |       |    |       |  |  |  |
|                                           |                               |       |    |       |  |  |  |
|                                           |                               |       |    |       |  |  |  |
|                                           |                               |       |    |       |  |  |  |
| Fratame                                   | nto Exe                       | cutad | lo |       |  |  |  |
|                                           |                               |       |    |       |  |  |  |
| ΒI                                        | U                             |       | ≣  | H1 H2 |  |  |  |
| B I                                       |                               |       | ≣  | H1 H2 |  |  |  |
| B I<br>Exame<br>Profila                   | U<br>clínico                  | I     | ≣  | H1 H2 |  |  |  |
| B I<br>Exame<br>Profila<br>Tartare        | U<br>clínico<br>cia<br>ctomia |       | =  | H1 H2 |  |  |  |
| <b>B I</b><br>Exame<br>Profila<br>Tartare | U<br>clínico<br>kia<br>ctomia | E     | =  | H1 H2 |  |  |  |
| B I<br>Exame<br>Profila<br>Tartare        | U<br>clínico<br>tia<br>ctomia |       | =  | H1 H2 |  |  |  |

### Condutas

Ao final da avaliação é possível selecionar o tipo de conduta em uma das seguintes opções:

- Prescrição
- Encaminhamentos
- Solicitação de exames
- Atestados de saúde
- Saída antecipada
- Recomendações
- Outros
- Tratamento

1

| 🔒 Con | idutas            |    | ^ |
|-------|-------------------|----|---|
| Pres  | crição            |    |   |
| Enca  | aminhamentos      | Ha |   |
| Solic | citação de exames |    |   |
| Ates  | tados de saúde    |    |   |
| Saída | a antecipada      |    |   |
| Reco  | omendações        |    |   |
| -     |                   |    |   |

# É possível também descrever a conduta adotada utilizando um editor de texto.

| Ê Condutas           | ^ |
|----------------------|---|
| Tipo 👻               |   |
| B I Ų ≔ ≔ H1 H2      |   |
| Descrição da conduta |   |
|                      |   |
|                      |   |
|                      |   |
|                      |   |
|                      |   |
|                      |   |
| ADICIONAR            |   |

Ao clicar no botão adicionar, o registro completo da conduta será registrado.

Caso o profissional deseje, poderá salvar o conjunto da avaliação como "rascunho" para posterior edição em momento oportuno ou "concluir".

| Descrição da conduta |      |                 |         |                             |          |
|----------------------|------|-----------------|---------|-----------------------------|----------|
|                      |      |                 |         |                             |          |
|                      |      |                 |         |                             |          |
|                      |      |                 |         |                             |          |
|                      |      |                 |         |                             |          |
|                      |      |                 |         |                             |          |
| ADICIONAR            |      |                 |         |                             |          |
| Código               | Data | Tipo de Conduta | Conduta | Ações                       |          |
|                      |      |                 |         | itens por página 5 👻 0 de 0 | < >      |
| CONCLUIR RASCUNHO    |      |                 |         |                             | CONSULTA |
|                      |      |                 |         |                             |          |

## 5. Perfil de Saúde:

Os campos do botão "Perfil de saúde" se referem a questionários de múltipla escolha que devem ser preenchidos sobre temas de interesse clínico, quais sejam:

- Higiene bucal
- Hábitos bucais
- Dieta alimentar de açúcar
- Flúor
- Antropometria
- Hábitos de vida (tabagismo, exercício físico, bebida alcoólica, dieta especial e autoavaliação em saúde).
- Vacinas
- Medicamentos

| Avaliação      | Perfil de Saúde | História Pregressa e Familiar | Exames           | Histórico de Atendimentos         |   |
|----------------|-----------------|-------------------------------|------------------|-----------------------------------|---|
| Higiene Bucal  |                 | -                             |                  |                                   | ^ |
| Fio dental:    |                 |                               |                  | Interdental:                      |   |
| 🔘 sim 🔘 não    | 🖲 não informado |                               |                  | 🔵 sim 🔘 não 🖲 não informado       |   |
| Escovação:     |                 |                               |                  | Unitufo/Bitufo:                   |   |
| 🔿 sim 🔿 não    | 🧿 não informado |                               |                  | 🔵 sim 🔘 não 🖲 não informado       |   |
| Palito:        |                 |                               |                  | Creme dental:                     |   |
| 🔿 sim 🔿 não    | 🦲 não informado |                               |                  | 🔵 sim 🔘 não 🖲 não informado       |   |
| Tipo de Escova |                 | *                             |                  |                                   |   |
|                |                 |                               |                  |                                   |   |
| Hábitos Bucais |                 |                               |                  |                                   | ^ |
| 🗌 Roer unhas   | E F             | Respirar pela boca            | Chupar bico/dedo | Morder caneta/lápis Ranger dentes |   |

Após o preenchimento é possível concluir ou salvar como rascunho para posterior edição.

| Vacinas                             |                             |                     |            |                                  | ^        |
|-------------------------------------|-----------------------------|---------------------|------------|----------------------------------|----------|
| 🔲 Difteria e tétano                 | Hepatite B                  | 🗋 Influenza         |            |                                  |          |
| Tríplice Viral                      | Varicela                    | Pneumococo          |            |                                  |          |
| Febre Amarela                       | Outras                      |                     |            |                                  |          |
| Medicamentos (atualizado em 0       | 3/06/2022)                  |                     |            |                                  | 1        |
| Você faz uso de medicamentos<br>sim | de uso continuado?<br>rmado |                     |            |                                  | CONSULTA |
| SIGS – Sister                       | ma Integrado de (           | Gestão em Saúde 2.8 | SIGEP 1.55 | Contato pelo redmine<br>nacional |          |

## 6. História pregressa e familiar

Os campos do botão "história pregressa e familiar" se referem a questionários de múltipla escolha que devem ser preenchidos sobre temas de interesse clínico, quais sejam. É importante observar que a última anotação nestes campos, feita por outros profissionais de saúde, será visualizadas mas podem ser editadas ou complementadas, o que quando se utiliza o "lápis" no canto superior direito do card.

|                                                                                    | ,1011)                               |                         | i       |
|------------------------------------------------------------------------------------|--------------------------------------|-------------------------|---------|
| 🗋 alergia respiratória 📄 alergi                                                    | ia alimentar 🔲 alergia medicamentosa |                         |         |
| Outras                                                                             |                                      |                         | ĥ       |
| Cirurgias:                                                                         |                                      |                         | / 2000  |
| 🔘 sim 🖲 não 🔘 não informado                                                        |                                      |                         |         |
| Fraturas:                                                                          |                                      |                         |         |
| 🔘 sim 🔘 não 🔘 não informado                                                        |                                      |                         |         |
| Hospitalizações:                                                                   |                                      |                         |         |
| 🔘 sim 🔘 não 🔘 não informado                                                        |                                      |                         |         |
| Tratamento prolongado:                                                             |                                      |                         |         |
| 🔾 sim 🔘 não 🍥 não informado                                                        |                                      |                         |         |
| Diabetes:                                                                          | Hipertensão:                         | Dislipidemia:           |         |
| Sim in hao informado                                                               | Sim in nao O nao informado           | Sim i nao nao informado |         |
| Dutras doenças                                                                     |                                      |                         |         |
| listórico Mórbido Familiar (até 2º grau - pais, irmão<br>atualizado em 03/06/2022) | os, filhos, avós, netos)             |                         |         |
| Câncer de próstata                                                                 | 🔲 Câncer de mama                     |                         |         |
| Câncer do cólon/reto                                                               | Câncer do ovário                     |                         |         |
| Dutros cânceres Heredofamiliares                                                   |                                      |                         | 0./20   |
| 🗌 Glaucoma 🔲 Dislipi                                                               | demia                                |                         |         |
| lannan nauralásiana Mantaia au Belsuiátriana .                                     |                                      |                         |         |
| oenças neurológicas, Mentais ou Psiquiátricas                                      |                                      |                         | 0/20    |
| Diabetes mellitus                                                                  | a renal (diálise)                    |                         |         |
| ] Infarto/AVC (homens até 55 e mulheres até 6                                      | 5) 🗌 Hipertensão arterial            |                         |         |
|                                                                                    |                                      |                         |         |
| rtras doenças recorrentes na familia<br>AS, DM, CARDIOPATIA                        |                                      |                         | 20.7.21 |
| ntras doenças recorrentes na familia<br>AS, DM, CARDIOPATIA                        |                                      |                         | 20 / 20 |

#### 7. Exames

A aba "exames" destina-se ao registro dos achados de exame físico e de exames complementares e dispõe das seguintes funcionalidades:

- Odontograma
- Exame extraoral
- Lesões de mucosa
- Exame intraoral/análise da saliva
- Outros exames e pareceres

O registro dos achados de exame físico no odontograma é obrigatório e pode ser requisitado como prova forense em casos de perícia técnica de odontologia legal. Ao selecionar a face de uma unidade dental específica o sistema abre uma nova janela para registro dos achados conforme disposto a seguir

| <ul> <li>Odontograma</li> </ul> |             |                    |                                                       |                                                                             |                                                                                                    |                                                       |                               | ^       |
|---------------------------------|-------------|--------------------|-------------------------------------------------------|-----------------------------------------------------------------------------|----------------------------------------------------------------------------------------------------|-------------------------------------------------------|-------------------------------|---------|
|                                 |             |                    | $ \begin{array}{cccccccccccccccccccccccccccccccccccc$ | $\begin{array}{c} 13 \\ 53 \\ 52 \\ 51 \\ 51 \\ 51 \\ 52 \\ 51 \\ 51 \\ 51$ | $\begin{array}{c} 21 \\ \bigoplus \\ 61 \\ \bigoplus \\ 62 \\ \bigoplus \\ 63 \\ \bigoplus \\ 63 \\ $ | $ \begin{array}{cccccccccccccccccccccccccccccccccccc$ | 27 28                         |         |
|                                 | Legendas:   | 48 47<br>Obturação | 46 45 44<br>fratura                                   | 83 82 81<br>43 42 41<br>ausente                                             | 71 72 73<br>31 32 33<br>2 2 33<br>2 2 33<br>2 2 33<br>2 2 33<br>3 2 33<br>3 2 33<br>2 2 33<br>3 2 33<br>3 2 33<br>3 2 33<br>3 2 33<br>3 2 33<br>3 2 33<br>3 2 33<br>3 3 3<br>3 2 3<br>3 3 3<br>3 2 3<br>3 3 3<br>3 2 3<br>3 3 3<br>3 3 3<br>3 2 3<br>3 3 3<br>3 3 3<br>3 3 3<br>3 3 3<br>3 3 3<br>3 3 3<br>3 3 3<br>3 3 3<br>3 3 3<br>3 3 3<br>3 3 3<br>3 3 3<br>3 3 3<br>3 3 3<br>3 3 3<br>3 3<br>3 3<br>3 3<br>3 4<br>3 5<br>4 5<br>4 5<br>4 5<br>4 5<br>4 5<br>4 5<br>4 5<br>4                                                                                                    | 74 75<br>34 35 36<br>mplante *                        | 37 38<br>dente com alterações |         |
| Face OCLUSAL                    |             |                    |                                                       |                                                                             |                                                                                                    |                                                       |                               | ^       |
| 🗌 Fratura                       | PV          | ICDAS1             | ICDAS2                                                | Atividade:<br>() + () - () Não Infor                                        | Lesão não cariosa:<br>mado                                                                                                    | •                                                     |                               |         |
| Dente 18                        |             |                    |                                                       |                                                                             |                                                                                                    |                                                       |                               | ^       |
| Situação:<br>PRESENTE           | 🔿 AUSENTE ( | ) implante () ex   | (TRAÍDO                                               | Prótese:<br>O presente 🖲 aus                                                | ente () implante () ex                                                                                                    | TRAÍDO                                                |                               |         |
| Observações                     |             |                    |                                                       |                                                                             |                                                                                                    |                                                       |                               | 0 / 500 |

O registro dos achados de exame extraoral pode ser feito por meio do preenchimento dos campos autoexplicativos dispostos a seguir

| <ul> <li>Exame Extraoral</li> </ul> |         |            |         |             |         |            | ^       |
|-------------------------------------|---------|------------|---------|-------------|---------|------------|---------|
| Fácies                              |         |            |         |             |         |            |         |
|                                     |         | Cicatrizes |         | Tumefações  |         | Linfonodos |         |
|                                     | 0 / 200 |            | 0 / 200 |             | 0 / 200 |            | 0 / 200 |
| Edemas                              |         | Respiração |         | Assimetrias |         | ATM        |         |
|                                     | 0 / 200 |            | 0/200   |             | 0 / 200 |            | 0 / 200 |
|                                     |         |            |         |             |         |            |         |
| Outros                              |         |            |         |             |         |            |         |
|                                     |         |            |         |             |         |            | //      |
|                                     |         |            |         |             |         |            | 0 / 200 |

Da mesma forma, o registro dos achados de exame físico em mucosas e de análise salivar podem ser feitos por meio do preenchimento dos campos autoexplicativos dispostos a seguir

| Lesões da Mucosa                    |   |                  |                    |         |                      |         |                 |                      | ^       |
|-------------------------------------|---|------------------|--------------------|---------|----------------------|---------|-----------------|----------------------|---------|
| Classificação                       |   |                  |                    |         | Localização          |         |                 |                      |         |
|                                     |   |                  |                    | 0 / 500 |                      |         |                 |                      | 0 / 500 |
| Descrição                           |   |                  |                    |         |                      |         |                 |                      |         |
|                                     |   |                  |                    |         |                      |         |                 |                      | 0 / 500 |
| Fluorese                            | * | Má Oclusão       |                    | •       | Higiene Oral         |         | *               |                      |         |
| Prótese Superior                    | * | Protese Inferior |                    | *       | Necessidade Superior |         | Ŧ               | Necessidade Inferior | Ŧ       |
| Exame Intraoral - Análise da Saliva |   |                  |                    |         |                      |         |                 |                      | ^       |
| Fluxo salivar                       |   |                  | Capacidade tamptão |         |                      |         | Microbiota Oral |                      |         |
|                                     |   | 0 / 208          |                    |         |                      | 0 / 200 |                 |                      | 0 / 200 |

Finalmente, o registro de outros exames complementares e pareceres de interesse podem ser feitos por meio do preenchimento dos campos autoexplicativos dispostos a seguir

| • Outros exames e pareceres           |                                       |                                       | ^ |
|---------------------------------------|---------------------------------------|---------------------------------------|---|
| Hemograma completo                    |                                       |                                       |   |
| 🔘 normal 🔘 alterado 🧿 não informado   |                                       |                                       |   |
| Exame de urina rotina (EAS)           |                                       |                                       |   |
| 🔘 normal 🔘 alterado 🧿 não informado   |                                       |                                       |   |
| Pesquisa de sangue oculto nas fezes   |                                       |                                       |   |
| 🔘 positivo 🔵 negativo 🧿 não informado |                                       |                                       |   |
| Anti-HVC                              | Anti-HBc IgG                          | Anti-HBs                              |   |
| 🔘 positivo 🔘 negativo 🧿 não informado | 🔘 positivo 🔘 negativo 🧿 não informado | 🔘 positivo 🔘 negativo 🦲 não informado |   |
| Grupo Sanguíneo                       | ▼                                     |                                       |   |
|                                       |                                       |                                       |   |

| Parecer cardiológico                |  |      |  |
|-------------------------------------|--|------|--|
| 🔘 normal 🔘 alterado 🧿 não informado |  |      |  |
| Parecer psiquiátrico                |  |      |  |
| 🔘 normal 🔘 alterado 🧿 não informado |  |      |  |
| Parecer otológico                   |  |      |  |
| 🔵 normal 🔵 alterado 🧿 não informado |  |      |  |
| Radiografia de tórax                |  |      |  |
| 🔵 normal 🔵 alterado 🧿 não informado |  |      |  |
| Eletrocardiograma                   |  |      |  |
| 🔿 normal 🔿 alterado 🧿 não informado |  |      |  |
| Outros                              |  |      |  |
|                                     |  |      |  |
|                                     |  |      |  |
| 0000                                |  | <br> |  |

Ao final do exame é possível salvar registros parciais como rascunho para posterior edição, ou concluir definitivamente o registro.

### 8. Histórico de atendimentos:

A aba "histórico de atendimentos" permite recuperar todos os registros feitos anteriormente para um dado paciente ou selecionar uma modalidade de registro específica conforme as seguintes opções:

- Exame admissional
- Exame periódico
- Afastamento definitivo
- Retorno ao trabalho
- Prontuário físico
- Reabilitação
- Consulta médica
- Consulta odontológica
- Consulta de enfermagem
- Consulta de psicologia
- Consulta de serviço social
- Consulta de fisioterapia

- Consulta de nutrição
- Questionário do EMP
- Teste de condicionamento físico (TCF)

A seguir dispomos imagem exemplificativa da tela correspondente.

| Atendimentos do paciente |                  |                    |              |                                 | ^     |
|--------------------------|------------------|--------------------|--------------|---------------------------------|-------|
| Filmer and<br>TODOS      | •                |                    |              |                                 |       |
| EXAME ADMISSIONAL        |                  |                    |              |                                 |       |
| EXAME PERIÓDICO          | Cód. Atendimento | Data               | Profissional | CIDS                            | Ações |
| AFASTAMENTO DEFINITIVO   | 22679            | 19/04/2024 - 12:32 |              | (SEM CID)                       | Ø     |
| RETORNO AO TRABALHO      | 20667            | 11/12/2023 - 11:03 |              | [SEM CID]                       | ۹     |
| PRONTUÁRIO FÍSICO        | <b>~</b> 20415   | 23/11/2023 - 09:50 |              | [CID(s) de outra especialidade] | Ø     |
| CONSULTA MÉDICA          | 20136            | 10/11/2023 - 11:51 |              | [SEM CID]                       | Ø     |
| CONSULTA ODONTOLÓGICA    | 18359            | 18/07/2023 - 11:06 |              | [SEM CID]                       | Q     |
| CONSULTA MÉDICA          | 18208            | 06/07/2023 - 10:18 |              | [CID(s) de outra especialidade] | Ø     |
| CONSULTA MÉDICA          | 18139            | 30/06/2023 - 11:18 |              | [CID(s) de outra especialidade] | Ø     |
| CONSULTA DE ENFERMAGEM   | 18000            | 21/06/2023 - 14:22 |              | [SEM CID]                       | Ø     |